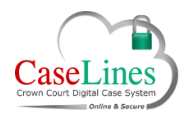

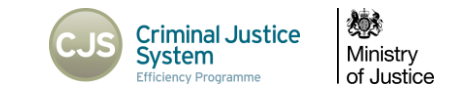

# MANAGE THE EDITABLE PTPH FORM

#### MANAGE THE EDITABLE PTPH FORM

The Better Case Management (BCM) initiative requires completion of the Pre-Trial Preparation Form (PTPH) in advance of the PTPH hearing. The PTPH form can be accessed within DCS and all parties can add their respective information prior the PTPH hearing.

#### Accessing the Editable PTPH Form

The PTPH must be initially uploaded into the PTPH Section by CPS Admin with Part 1 (Prosecution) details completed.

An icon next to the document in the index will indicate if the PTPH form has been loaded correctly:

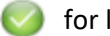

for loaded;

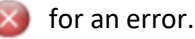

Move your mouse over the error icon to see the detail of any issue.

When the Crown upload the PTPH form, DCS will check for matches against First Name, Surname and Date of Birth and return an error if the details don't match.

If the defendant is a company, the match will be on the Surname field only.

Click the **PTPH** button to review the details of the uploaded form.

| SER ACCEPTANCE TESTING USE ONLY |              |                                                                                                    |                | Crow              | Crown Court Digital Case System<br>Home Account Details Accessibility Log Off Contact Us |                           |                                                                                                    | <b>\$</b>                                                                                                    |   | Hr Hark Barrington<br>CPS Prosecutor<br>Southwark |  |
|---------------------------------|--------------|----------------------------------------------------------------------------------------------------|----------------|-------------------|------------------------------------------------------------------------------------------|---------------------------|----------------------------------------------------------------------------------------------------|----------------------------------------------------------------------------------------------------|---|---------------------------------------------------|--|
|                                 |              |                                                                                                    |                |                   |                                                                                          |                           |                                                                                                    |                                                                                                    |   | Search Cases                                      |  |
| Tape Hom                        | te Review    | Index Sections People A                                                                                                    | ccess Bundle S | sarch Memos C     | omments Hyperlink                                                                        | a Ingest Linked Cases She | een to Jury ROCA                                                                                                 | A PTPH 3% trees                                                                                                    | 3 |                                                   |  |
|                                 |              |                                                                                                    |                |                   |                                                                                          |                           |                                                                                                    | $\smile$                                                                                                    |   |                                                   |  |
| mith,                           | , Jones, M   | lorrow, Gwynne                                                                                                    |                |                   |                                                                                          |                           |                                                                                                    |                                                                                                    |   |                                                   |  |
| ction                           | IS           |                                                                                                    |                |                   |                                                                                          |                           |                                                                                                    |                                                                                                    |   |                                                   |  |
| reate No                        | ew Section A | udit Trail Update All Sections                                                                                                    |                |                   |                                                                                          |                           |                                                                                                    |                                                                                                    |   |                                                   |  |
|                                 | Index        | Name                                                                                                    | Section Order  | Document Ordering | Level Created By                                                                         | Restricted To             |                                                                                                    |                                                                                                    |   |                                                   |  |
| change                          | ^            | Magistrates Sending Sheet                                                                                                    | A              | Number            | Normal Prosecution                                                                       | None View 5               | locuments .                                                                                                    | Update All Documents                                                                                                    |   |                                                   |  |
| LOTHONN                         | <u>دا -</u>  |                                                                                                    |                |                   |                                                                                          | View                      | ionuments                                                                                                    | Upfood Document(s)                                                                                                    |   |                                                   |  |
| hange                           | в            | Indictment                                                                                                    | в              | Number            | Normal Prosecution                                                                       | None View I               | icoumienta :                                                                                                    | Update All Documents                                                                                                    |   |                                                   |  |
| lemove                          | <u>1</u>     |                                                                                                    |                |                   |                                                                                          | (View C                   | lonenents                                                                                                    | Upload Document(s)                                                                                                    |   |                                                   |  |
| thange                          | - ) r        | Charges                                                                                                    | π.             | Number            | Normal Prosecution                                                                       | None View I               | iocumenta                                                                                                    | Update All Documents                                                                                                    |   |                                                   |  |
| tenove                          | 1 ()         |                                                                                                    |                |                   |                                                                                          | (View (                   | orumente                                                                                                    | Upload Document(s)                                                                                                    |   |                                                   |  |
| Change                          | - 1 (        | Case summary                                                                                                    |                | Number            | Normal Prosecution                                                                       | None View I               | kourtenta                                                                                                    | Update All Documents                                                                                                    |   |                                                   |  |
| timine                          | : 3)         |                                                                                                    |                |                   |                                                                                          | View 6                    | ionaments .                                                                                                    | Upicad Document(s)                                                                                                    |   |                                                   |  |
| Thange                          | a            | Key witness statements                                                                                                    | G              | Number            | Normal Prosecution                                                                       | None                      | iocumenta                                                                                                    | Update All Documents                                                                                                    |   |                                                   |  |
| lenove                          | 1 1          |                                                                                                    |                |                   |                                                                                          | (Marw )                   | iomments                                                                                                    | Upload Document(s)                                                                                                    |   |                                                   |  |
| hange                           | н            | Key exhibits                                                                                                    | н              | Number            | Normal Prosecution                                                                       | None                      | ocumenta                                                                                                    | Update All Documents                                                                                                    |   |                                                   |  |
| Serriove                        | 1            |                                                                                                    |                |                   |                                                                                          | View o                    | anaroente .                                                                                                    | Upload Document(s)                                                                                                    |   |                                                   |  |
| Dunge                           |              | Witness statements                                                                                                    |                | Number            | Normal Prosecution                                                                       | None View E               | ocumenta.                                                                                                    | Update All Documents                                                                                                    |   |                                                   |  |
| antainen                        |              |                                                                                                    |                |                   |                                                                                          | Staine &                  | province to                                                                                                    | Upload Document(s)                                                                                                    |   |                                                   |  |
| Course of                       |              | [ubba                                                                                                    | 1              | Number            | Normal Departure                                                                         | Notes                     | and the second second second second second second second second second second second second second second second | Contrast of Constraints                                                                                                    |   |                                                   |  |
| and the second second           |              | La contra de la contra de la co |                |                   |                                                                                          |                           |                                                                                                    | ( and the second second s |   | * 102%                                            |  |

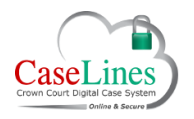

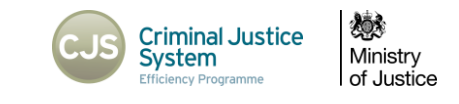

### NAVIGATING THE PTPH FORM

The PTPH form can navigated by scrolling the page up and down using the Scroll-Bar

The Navigation Side Bar (Section Headings) to the left can be clicked on to quickly jump to a section.

|                            |                           | Home Account Details Accessibility Log Off Contact                                                                                  |                                                                                                    |                                                                        |
|----------------------------|---------------------------|----------------------------------------------------------------------------------------------------|----------------------------------------------------------------------------------------------------|------------------------------------------------------------------------|
| ts View Case List          |                           |                                                                                                    | Case (Um or                                                                                                    | Name), Court name, Participant name Search Ca                          |
| Home Review Inde           | x Sections People Access  | Bundle Search Memos Comments Hyperlinks Ingest Linked Cases Show                                                                    | n to Jury ROCA LAA PTPH Indictment                                                                                                    |                                                                        |
|                            | Adam GWYNNE               | Jane JONES                                                                                                    | Clive MORROW                                                                                                    | John SMITH +                                                           |
| Save 📄 Cro                 | own Court at:             | T:                                                                                                    | PTI URN:                                                                                                    | 1//1999                                                                |
| Idam GWYNNE                |                           | Plea & Trial Preparation He                                                                                                    | earing Form                                                                                                    |                                                                        |
| ohn SMITH<br>Readiness     | The pre                   | r-hearing information form must be completed for all cases sent to the Crown Court when                                             | e a trial is anticipated unless the case is expressly exempted by the                                                                                                    | CrimPR or CrimPD.                                                      |
| Adam GWYNNE                | Defendant                 | Principal Charges                                                                                                    | Remand Status                                                                                                    | Custody time limit                                                     |
| Jane JONES<br>Clive MORROW | - Adam GWYNNE - 1/1/1     | ^<br>~                                                                                                    | Concidentional Bail Conditional Bail Custody Youth Det. Remand                                                                                                    | 11/07/2016                                                             |
|                            | - Jane JONES - 1/1/1      |                                                                                                    | O Unconditional Bait O Conditional Bait Output Octuation Output Output | 11/07/2016<br><i>알</i>                                                 |
|                            | - Clive MORROW - 5/9/1988 | <u>x</u>                                                                                                    | O Unconditional Ball O Conditional Ball O Conditional Ball @ Cutody                                                                                                    | 11/07/2016<br>🔗                                                        |
|                            | - John SMITH - 1/1/1966   | <u>ه</u>                                                                                                    | Count vec. wetMahd S Count vec. wetMahd Count vec. wetMahd Count vec. wetMahd Count vec. wetMahd Count vec. wetMahd S Count vec. wetMahd S                                                                                                    | 11/07/2016<br>1                                                        |
|                            |                           | 2                                                                                                    | ○ Youth Det. Remand                                                                                                    | 0                                                                      |
|                            | Defendant                 | Real Issues and Time Estimate:<br>Defence to set out below, so far as known, the real issues in the case - CrimPR 3.2;3.3;3.11- and | Streamlined Forensic Reports:<br>Are the conclusions of any served Streamlined Forensics Report (SFRI) ad<br>disrutad leaves are concerning that conclusion? CrimDP 19.3. Make class are                                                                                                    | mitted as fact. If not identify the<br>satile admitted and what is not |

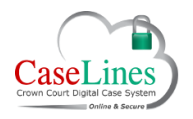

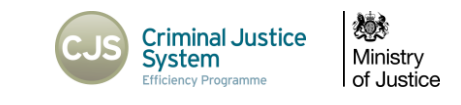

## SHOW CHANGE HISTORY

By clicking on any of the **Show Change History** Icons (1), the **Change History Table** (2) will then open to show any edits that have been made to that data.

| EVI - Statements identified by prosecution as being of importance for the initial case management. | Change history - EVI - Exhibits identified by prosecution as being of importance for the purpose of plea and initial case management. |                                  |                                                                                                    |                  |        |  |
|----------------------------------------------------------------------------------------------------|----------------------------------------------------------------------------------------------------|----------------------------------|----------------------------------------------------------------------------------------------------|------------------|--------|--|
| EVI - Exhibits identified by prosecution as being of importance for the pu                         | Date - Time                                                                                                    | User                             | Value                                                                                                    | Change<br>note   | n info |  |
|                                                                                                    | 29/02/2016 -<br>12:09:09                                                                                                    | The Crown Prosecution<br>Service | Yes                                                                                                    | Sent from<br>CMS |        |  |
| TV - Relevant CCTV that would be relied upon by prosecution at trial. ${\rm SO}$                   | 29/02/2016 -<br>16:16:08                                                                                                    | The Crown Prosecution<br>Service | Yes                                                                                                    | Sent from<br>CMS |        |  |
| EXP - Streamlined Forensic Report(s) or indication of scientific evidence                          | 01/03/2016 -<br>8:58:30                                                                                                    | The Crown Prosecution<br>Service | Yes                                                                                                    | Sent from<br>CMS |        |  |
| EXP - Indication of medical evidence that the prosecution is likely to intre                       | 01/03/2016 -<br>9:29:56                                                                                                    | Miss Ann Meatyard                | No<br>If not yet served then can be served by:<br>03/03/2016<br>We have just been informed CCTV evidence<br>is available |                  |        |  |
|                                                                                                    |                                                                                                    |                                  |                                                                                                    | 1                |        |  |
| 1                                                                                                  | 2                                                                                                    |                                  |                                                                                                    |                  |        |  |

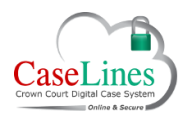

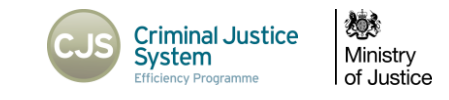

#### SAVING CHANGES AND PUBLISHING TO THE BUNDLE

Once a party has completed his or her section of the form, it must be saved or the data entered will be lost on exiting.

**Defence users** should use the **Save** button at the top of the form when they have completed their edits.

This will save the edits to the PTPH Form which will be available when the next party adds theirs. It will not publish a revised version of the PTPH Form into the bundle on DCS.

Judicial users should use the PDF button at the top of the form when they have completed their edits at the PTPH hearing.

This will save the edits to the PTPH Form and will also allow a revised version of the PTPH Form to be published into the bundle on DCS.

Pressing the **PDF** button will bring up a **PDF Options** dialogue box asking the user to either:

- Update case sections publishes the PTPH form into the bundle at Section S; or
- Download the PDF downloads a PDF copy of the PTPH Form to your device.

#### Click OK.

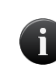

Only the Judge should use the PDF button once the form has been completed at the PTPH hearing. This will ensure that only 1 version of the PTPH form is exported into section S.

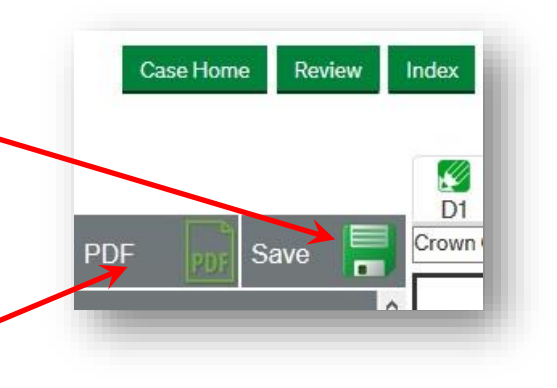

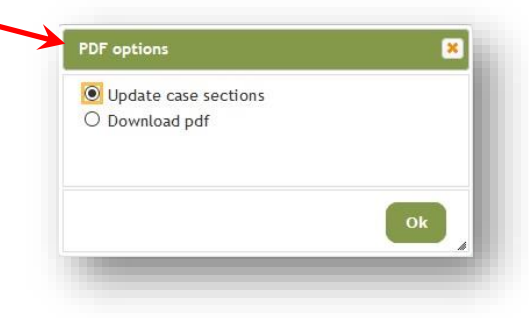